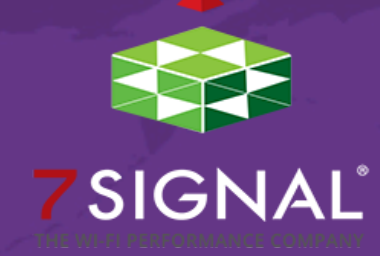

# It's Not The Network! (or is it?)

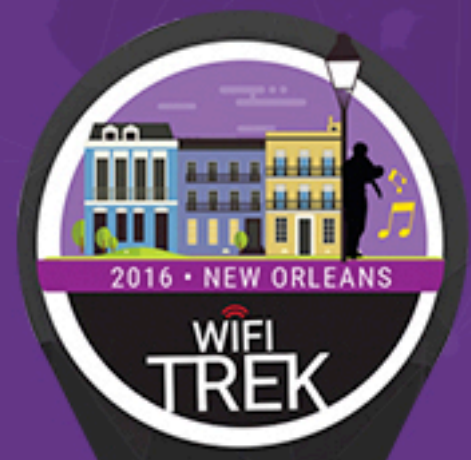

Veli-Pekka Ketonen Eric Camulli

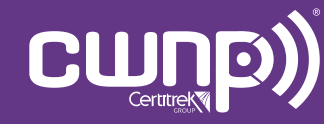

Professional Wi-Fi Trek 2016

### **ENTER TO WIN**

1.Go to The App Store or Google Play –

2. Search for 7 signal, download Mobile Eye

#### 3. Enter wifitrek

- Profile ID (iOS)
- Settings  $\rightarrow$  Organization (Android)

4. Tap the play button to start testing

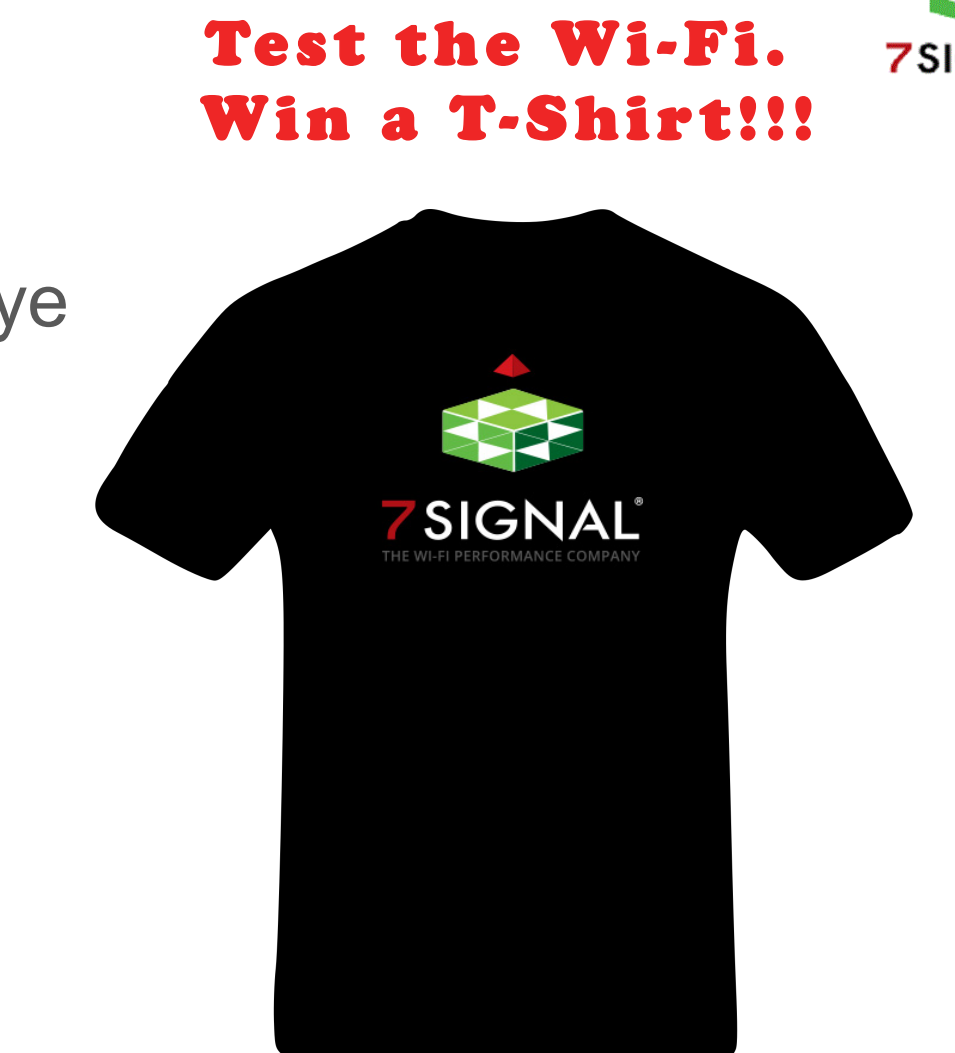

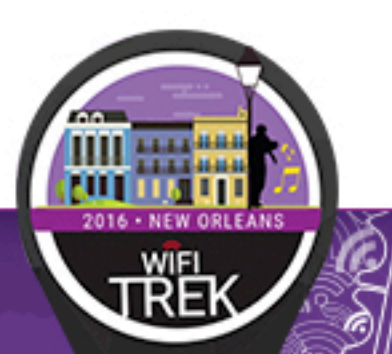

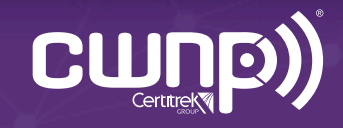

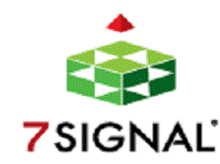

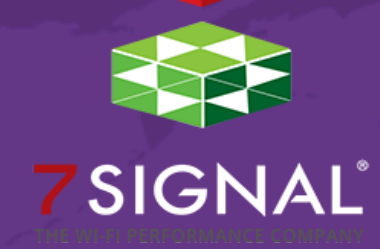

## Access Point Bake-Off

Veli-Pekka Ketonen

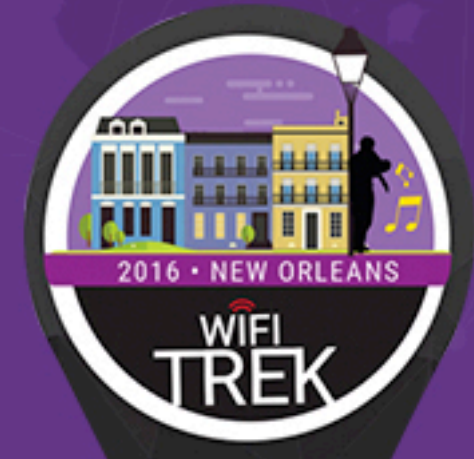

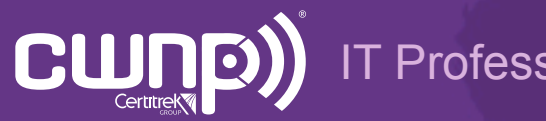

Professional Wi-Fi Trek 2016

### **Bake-Off Setup**

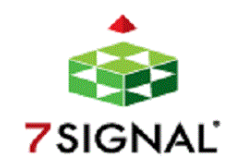

- Avans University of Applied Sciences needed new Wi-Fi
- Previously Juniper, WLA-532 APs with 3x3 803.11n
- Cisco and Aruba were benchmarked against Juniper
- The latest 802.11ac wave 1 APs and SW (May 2016)
- One week/vendor

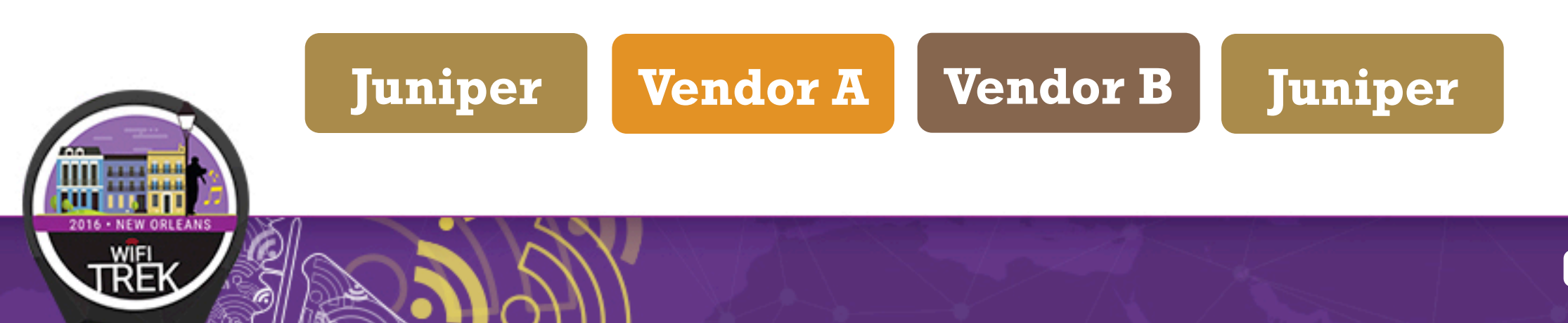

#### Automated Channel Selection (5 GHz)

A.A.A.A. 101010

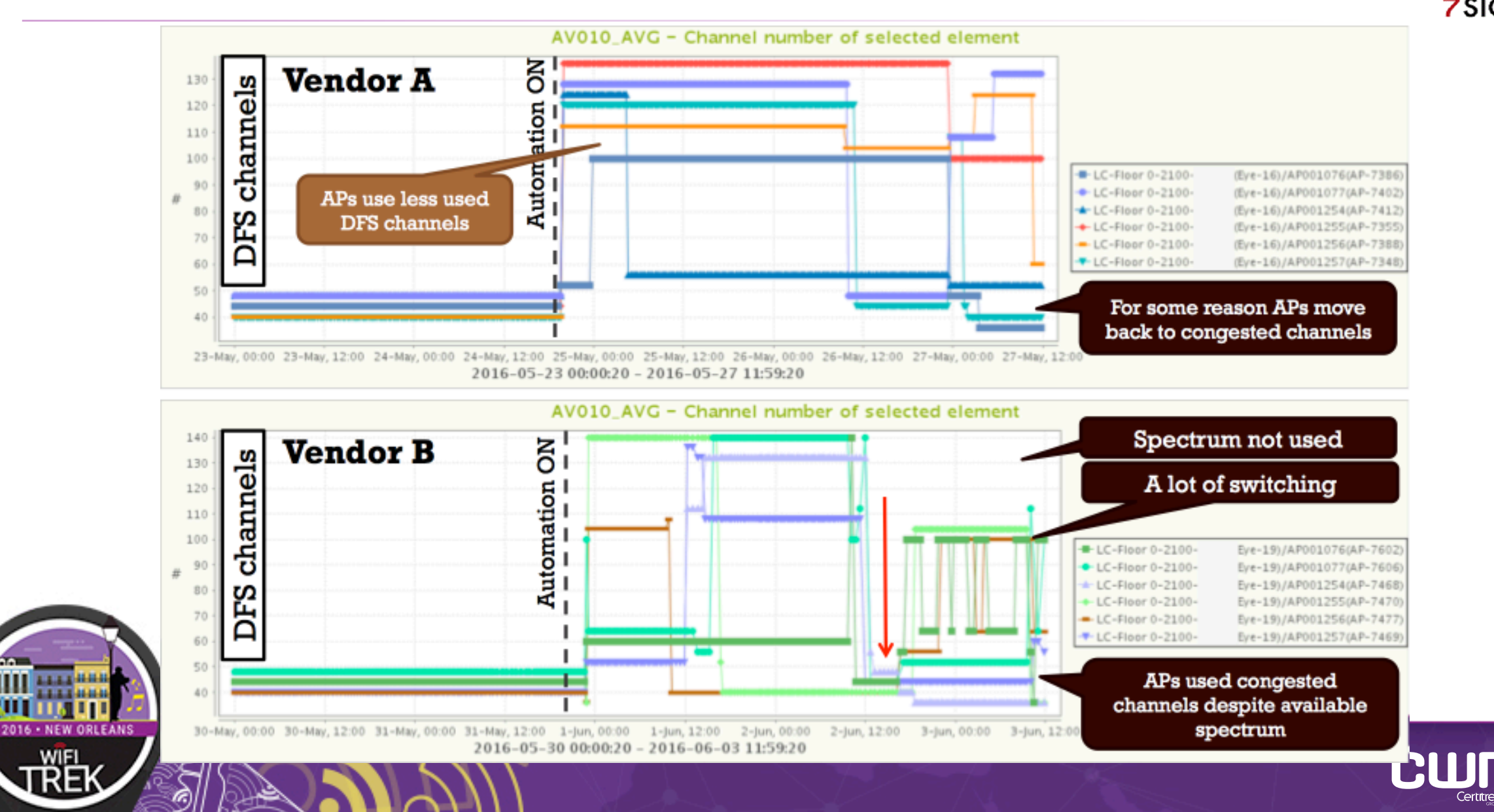

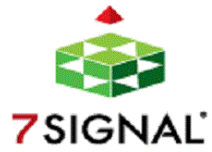

#### Utilization with RF Automation on (5 GHz)

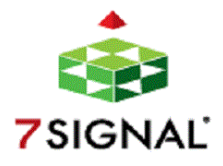

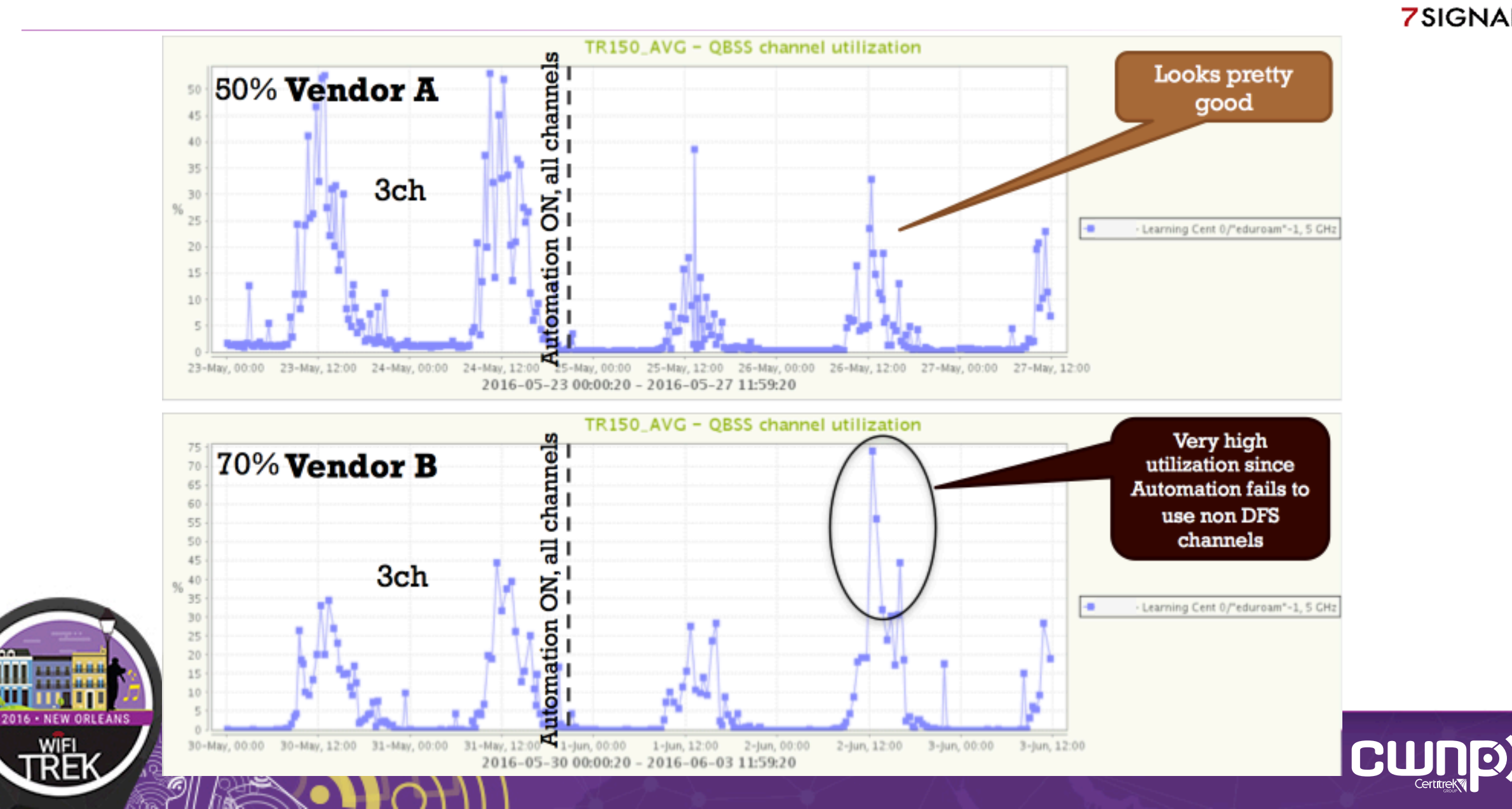

#### # of BSSIDs/channel with RF Automation (5 GHz)

WIFI

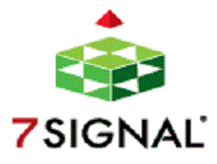

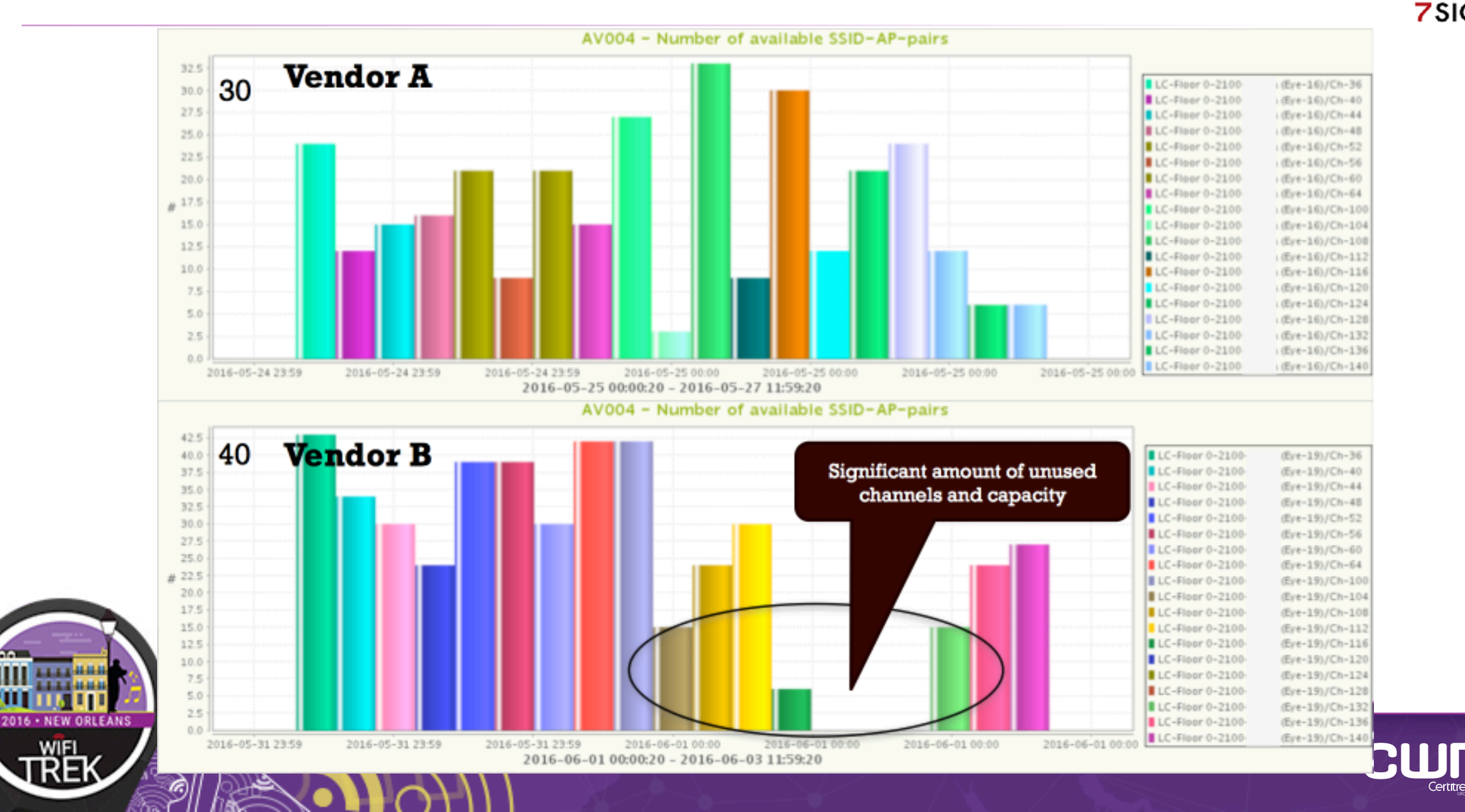

#### # of 5 GHz Capable Clients at 2.4 GHz

WIFL

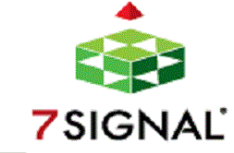

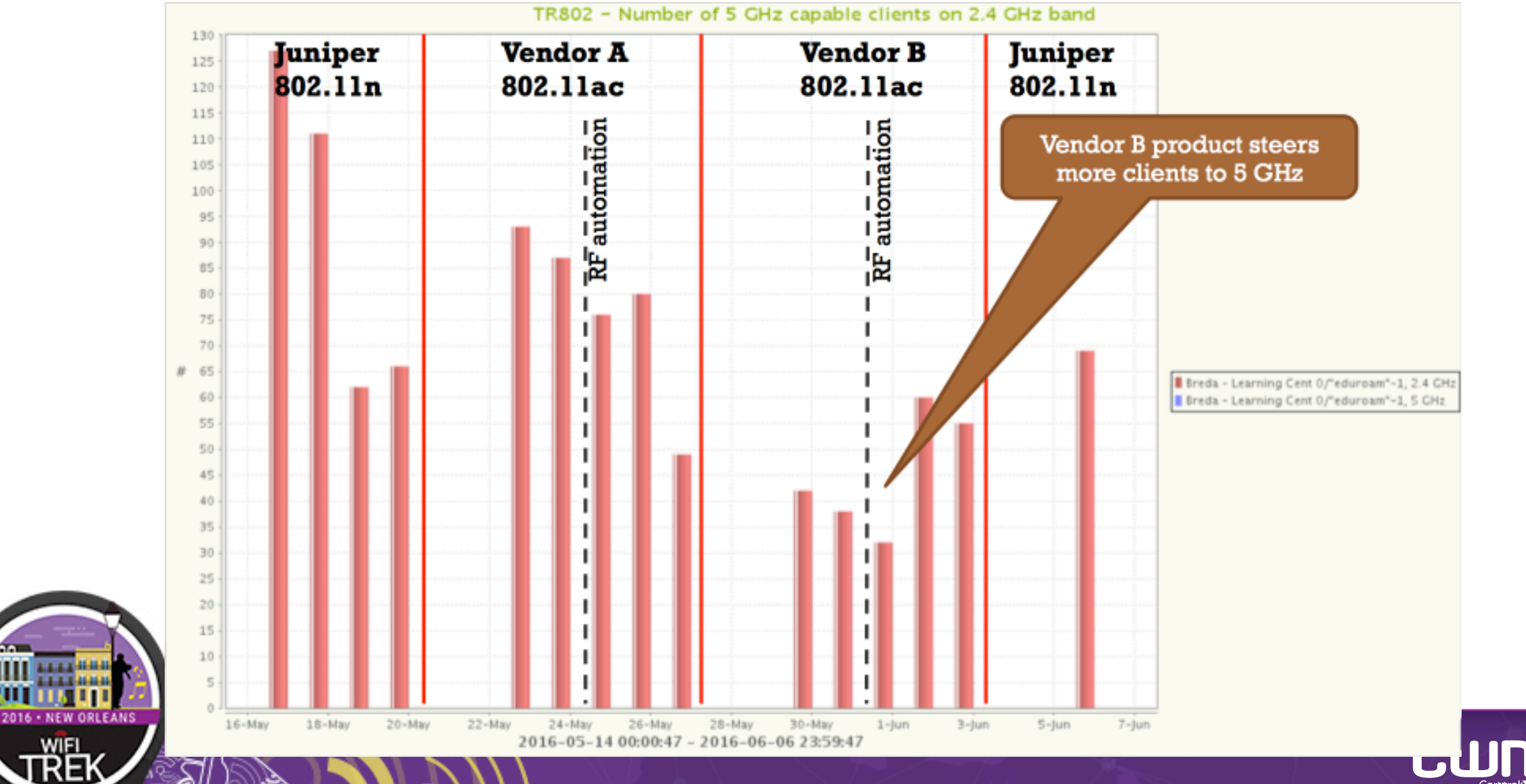

#### **AP Retry Rate**

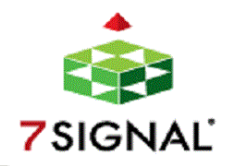

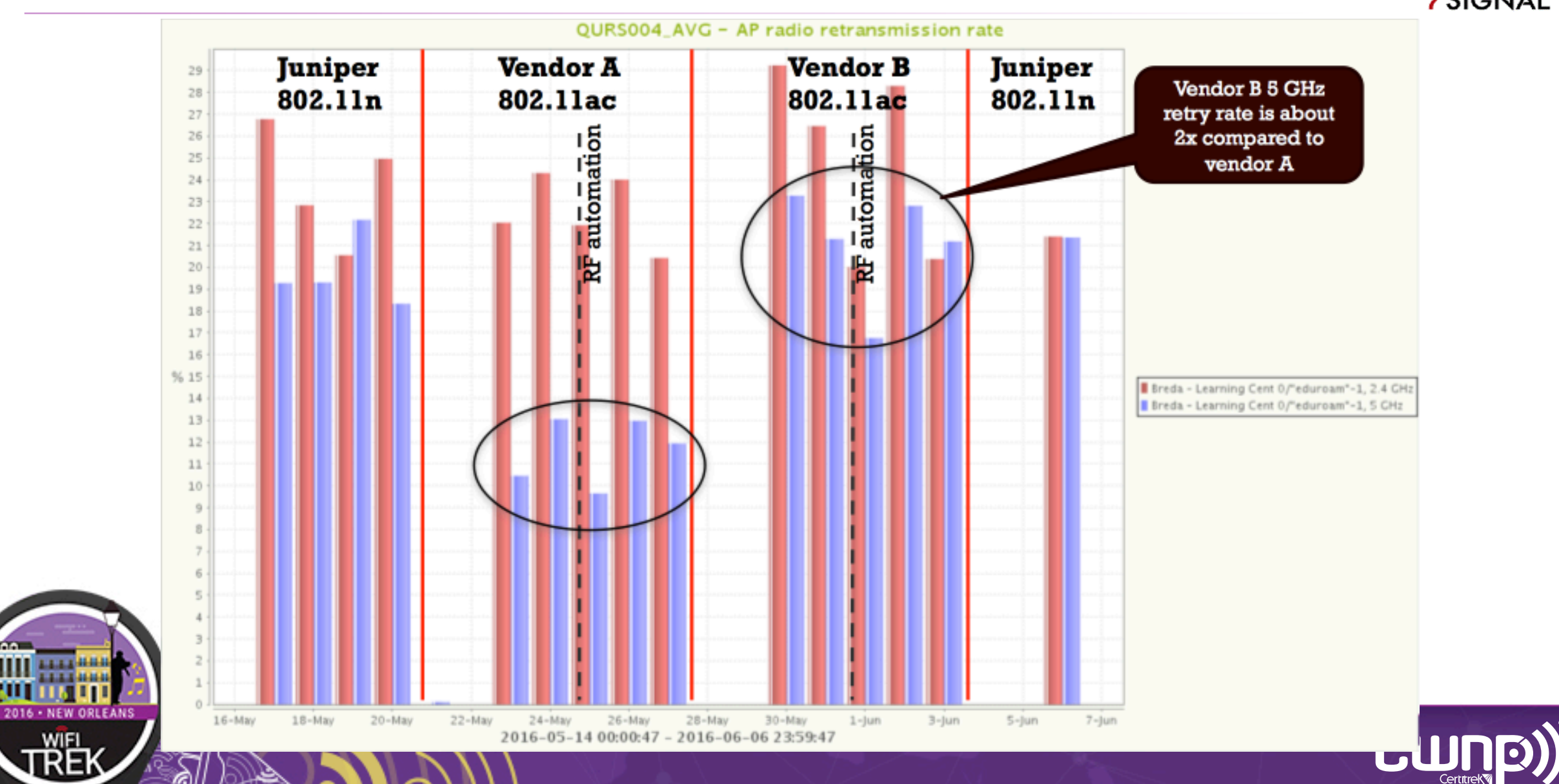

#### **TCP Downlink Throughput**

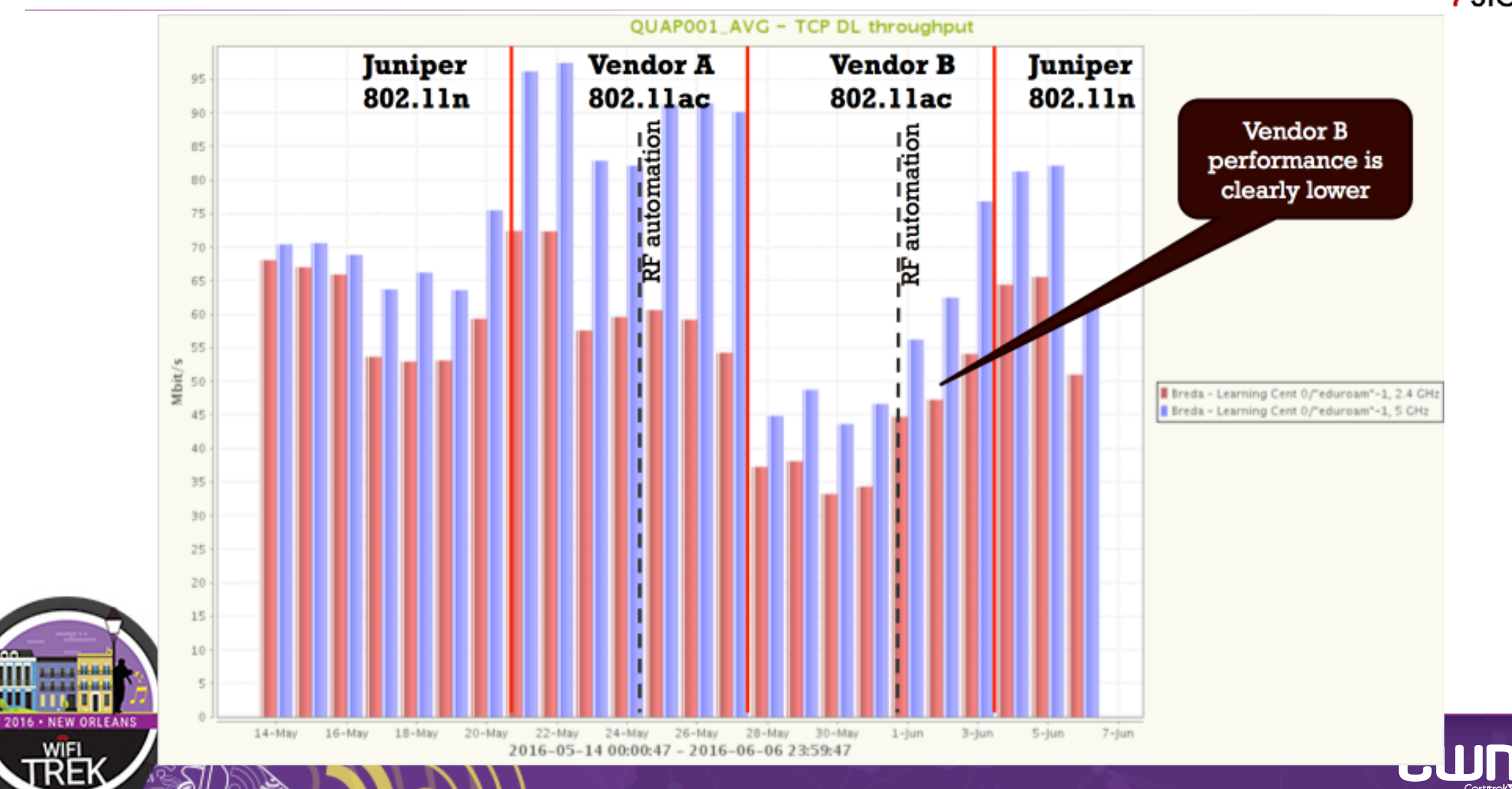

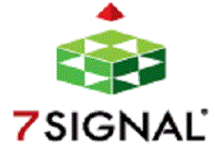

D

### Take Away

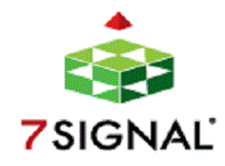

KNOWLEDGE FOWER KNOWLEDGE + ALTION FOWER JOHN ANTONIOS

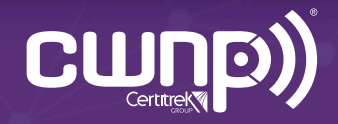

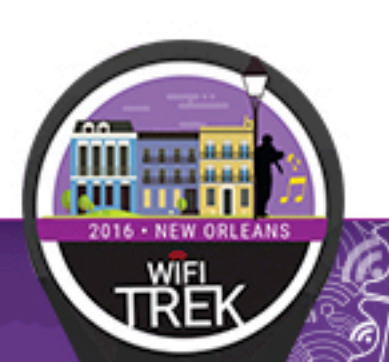

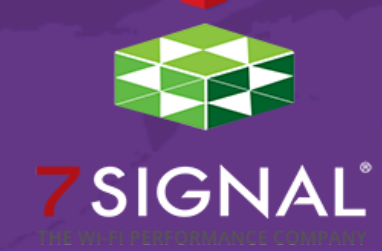

# Mobile Eye and EyeQ Demo

and T-Shirt Giveaway

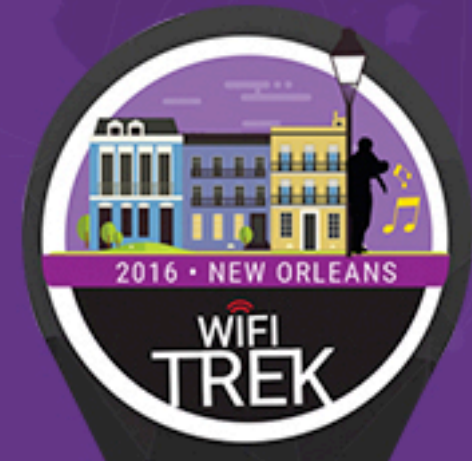

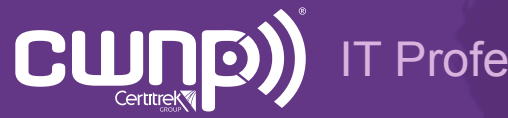

Professional Wi-Fi Trek 2016